## DorfFunk

Push-Benachrichtigungen ein- und ausstellen

- 1. Zunächst die Mitteilungen übers Handy für die App erlauben:
  - a. Einstellungen
  - b. DorfFunk

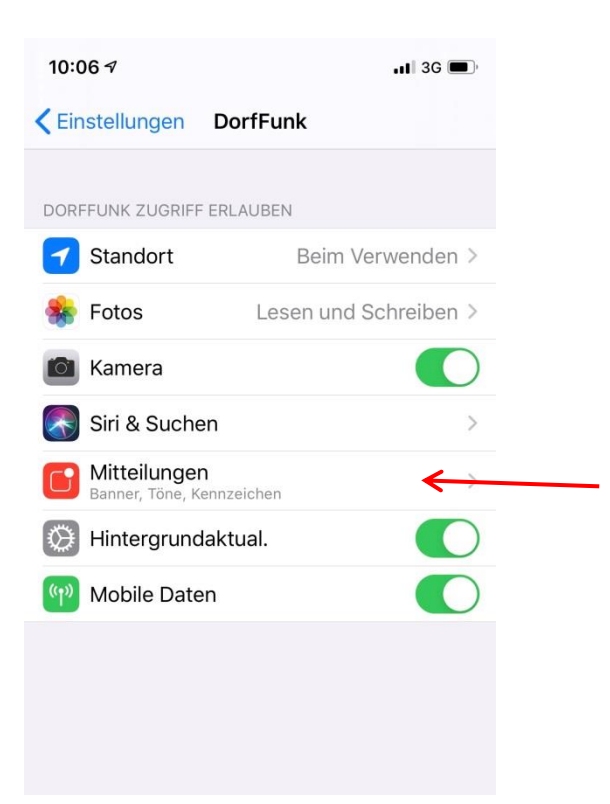

- c. Mitteilungen erlauben
- d. Anzeige auf Sperrbildschirm

| 10:06 🛪               |              | <b>1</b>   3G 🔳 |
|-----------------------|--------------|-----------------|
| CorfFunk M            | itteilungen  |                 |
|                       |              |                 |
| Mitteilungen erlauben |              | _ C←            |
| HINWEISE              |              |                 |
| 09:41                 |              |                 |
| Sperrbildschirm       | Mitteilungen | Banner          |
|                       |              | ⊘ ←             |
| Bannerstil            |              | Temporär >      |
|                       |              |                 |
| Töne                  |              |                 |
| Kennzeichen           |              |                 |
| OPTIONEN              |              |                 |
| Vorschauen zeige      | n            | Immer >         |
|                       |              |                 |

- 2. In der DorfFunk App die Benachrichtigungen individuell einstellen:
  - a. Unten rechts auf die drei Pünktchen klicken

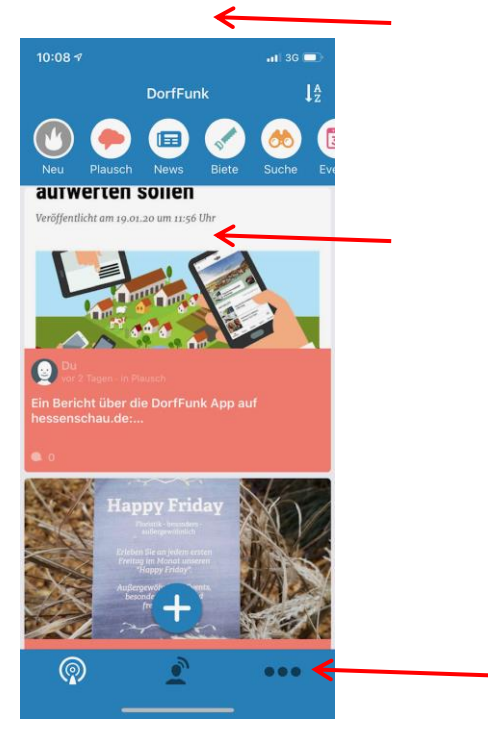

b. Benachrichtigungen öffnen

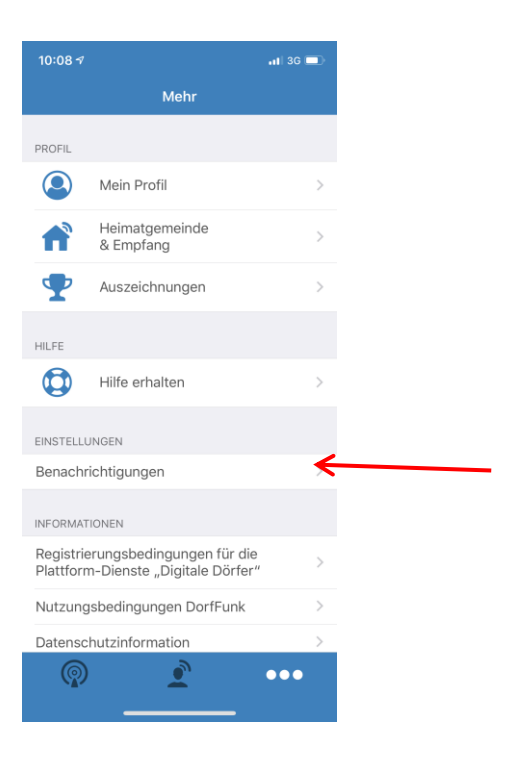

c. Puschbenachrichtigungen ein- und ausstellen

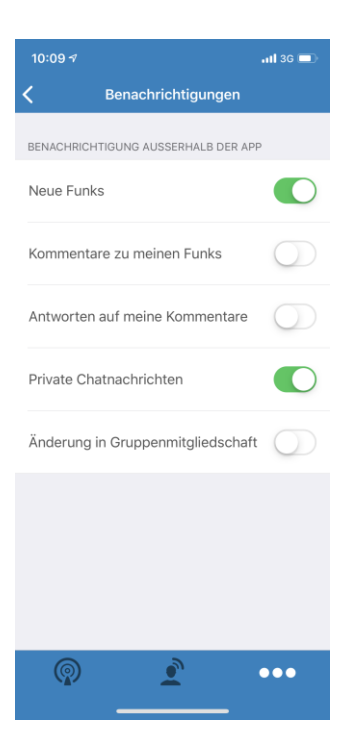